# 中国医学科学院北京协和医院伦理审查委员会

# 年度/定期跟踪审查申请指南

### 一、 什么情况下进行年度/定期跟踪审查

- 伦理审查委员会应当对正在实施的临床试验定期跟踪审查,审查的频率应当根据受试者的 风险程度而定,但至少一年审查一次。逾期未进行跟踪审查的,自伦理批件过期后,该项 研究将视为无伦理批准。
- 建议在伦理审查委员会要求的跟踪审查期限到期前1个月提交跟踪审查报告,以免在伦理 批件过期前,无法及时获得批准研究继续进行的批件。
- 3. 伦理批件过期日的计算规则:

尚未进行过年度/定期跟踪审查批准的项目:伦理批准日期+跟踪审查频率

示例 1: 伦理批准日期为 2021 年 5 月 5 日, 跟踪审查频率为 12 个月, 伦理批件过期日为 2022 年 5 月 5 日, 建议 2022 年 4 月 5 日前提交年度/定期跟踪审查报告

示例 2: 伦理批准日期为 2021 年 5 月 5 日, 跟踪审查频率为 3 个月, 伦理批件过期日为 2021 年 8 月 5 日, 建议 2021 年 7 月 5 日前提交年度/定期跟踪审查报告

已经进行过年度/定期跟踪审查的项目:上一次跟踪审查批准日期+跟踪审查频率

示例 1: 上一次跟踪审查批准日期为 2021 年 5 月 5 日, 跟踪审查频率为 12 个月, 伦理批

件过期日为 2022 年 5 月 5 日, 建议 2022 年 4 月 5 日前提交年度/定期跟踪审查报告

示例 2: 上一次跟踪审查批准日期为 2021 年 5 月 5 日,跟踪审查频率为 3 个月,伦理批件 过期日为 2021 年 8 月 5 日,建议 2021 年 7 月 5 日前提交年度/定期跟踪审查报告

## 二、 准备文件清单:

|   | *年度/定期跟踪审查报告(必传文件)                     |
|---|----------------------------------------|
| 1 | [PI 签字]伦理系统准备了相关模板,可以在【系统帮助】-【下载专区】    |
|   | 中找到《8. 科研-年度定期跟踪审查报告模板-20220424》,填写完整后 |
|   | PI签字。                                  |
| 2 | *付款信息(必传文件)                            |
| 3 | <b>其它资料</b> (如果适用)                     |

### 三、 申请流程

- 1. 伦理审查系统"系统帮助"→"下载专区"→下载"年度定期跟踪审查报告模板",完成填写。
- 2. PI签字。
- 3. 将 PI 签字后的年度定期跟踪审查报告表扫描成 PDF 文件。
- 建议使用谷歌浏览器登录我院伦理审查系统(内网: <u>http://10.160.23.159/</u>, 外网: <u>http://ethic.pumch.cn</u>), 在线提交 PI 签字的年度定期跟踪审查报告(PDF)。
- 在线形式审查不合格,申请被打回后,按照秘书形式审查提出的意见和建议,逐条回复修 改。
- 6. 伦理系统中上传修改后和需要补充的文件(已经审查合格的文件无需再次上传)。
- 7. 伦理秘书在线形式审查合格后,将正式受理此次伦理审查申请,安排后续审查。

#### 四、 注意事项

- 1. 所有文件字号大小适宜。
- 2. 拍照或扫描文件应当清晰、可读。
- 3. 超过一页的文件应该标注页码。
- 4. 系统中提交时,所有文件均需 PDF 格式。
- 5. 需要 PI 签字的文件, 请提交文件签字后的 PDF 扫描件, 或者分别提交 PI 签字页的

扫描件及 PDF 版本的文件。

- 建议根据项目审查需要,尽可能向伦理审查委员会提交所有可能支持审查的文件,以
   免因后续需要补交文件造成审查时间延长。
- 五、 Step by Step 申请指南
- 使用谷歌浏览器登录我院伦理审查系统(内网: <u>http://10.160.23.159/</u>, 外网: <u>http://ethic.pumch.cn</u>)
- 2. "系统帮助"→"下载专区"→下载打印"年度定期跟踪审查报告模板"

| 国医学科学  | 院北京协和                | 医院 <sup>®</sup> CTMS            | 技术支持邮箱: 1 | s@abscd.com 测试流程20230728 <sub>(项目</sub> | IE动/伦理审查通过)(科研)改变研究项目/中心 | )(承担项目数:3) 欢迎李信 | <b>月</b> 科研项目管理员 ~ [i |
|--------|----------------------|---------------------------------|-----------|-----------------------------------------|--------------------------|-----------------|-----------------------|
| 完成任务   | 项目信息                 | 创建项目 伦理审查 文档管理 系统帮助             |           |                                         |                          |                 |                       |
|        |                      | 操作手册 流程图 申请指南 下事                | 传区 联系我们   |                                         |                          |                 |                       |
| ABTRAC | and the state of the |                                 |           |                                         |                          |                 |                       |
| 提醒极    | ×車重換                 | 況 × 卜载专区 × 友起新申请 × 申荁 >         | ¢         |                                         |                          |                 |                       |
|        |                      |                                 |           |                                         |                          |                 |                       |
| 下载专区   |                      |                                 |           |                                         |                          |                 |                       |
| 操作     | 序号                   | 文件名称                            | 编号        | 目的                                      | 适用范围                     | 发布日期            | 最后修改                  |
|        |                      |                                 |           |                                         |                          |                 |                       |
| ±      | 1                    | 0.付款信息示例-科研红支票                  |           |                                         |                          |                 | 2022-12-05            |
| ±      | 2                    | 1.科研伦理申请表(初始审查)                 |           |                                         |                          |                 | 2022-05-25            |
| *      | 3                    | 2.科研伦理申请表(非初始审查)                |           |                                         |                          |                 | 2022-05-25            |
| *      | 4                    | 3. 科研-伦理意见回复函                   |           |                                         |                          |                 | 2022-05-25            |
| *      | 5                    | 4. 科研-研究团队成员名单模板                |           |                                         |                          |                 | 2022-07-12            |
| *      | 6                    | 5. 科研-研究者利益冲突声明模板               |           |                                         |                          |                 | 2022-05-25            |
| *      | 7                    | 6. 科研-SAE报告表模板                  |           |                                         |                          |                 | 2022-05-25            |
| *      | 8                    | 7. 科研-方案违背偏离报告表模板               |           |                                         |                          |                 | 2022-05-25            |
| ٠      | 9                    | 8. 科研-年度定期跟踪审查报告模<br>板-20220424 |           |                                         |                          |                 | 2023-06-29            |
| *      | 10                   | 9. 科研-结题审查报告表模板                 |           |                                         |                          |                 | 2022-05-25            |
| *      | 11                   | 10. 科研-修订记录模板                   |           |                                         |                          |                 | 2022-05-25            |
| *      | 12                   | 11. 科研-安全性信息汇总报告表模板             |           |                                         |                          |                 | 2022-05-25            |
| *      | 13                   | 12. 科研伦理递交信模板                   |           |                                         |                          |                 | 2022-05-25            |
| *      | 14                   | 13.科研-暂停中止研究报告表模板               |           |                                         |                          |                 | 2022-05-25            |
| *      | 15                   | 14. 科研-研究者简历模板                  |           |                                         |                          |                 | 2022-05-25            |
| *      | 16                   | 15 赵研-恢复临床研究由清麦樟板               |           |                                         |                          |                 | 2022-05-25            |

3. 填写年度定期跟踪审查报告,注意第2-4页也需要填写,未发生填无。

|                       | 医学研究题目↩            |                    |          |           | Ē         | XXX  | XXXXX                        | XXXXXXXXXXXXXXXXXX |                 | 项目编号↩     |     | XXXXe2         |
|-----------------------|--------------------|--------------------|----------|-----------|-----------|------|------------------------------|--------------------|-----------------|-----------|-----|----------------|
| 受试<br>者<br>编<br>(ID)。 | 严重不良事件             | S<br>各称←           | AE<br>情況 | 发生<br>时间≓ | 结束<br>时间← | 是否预期 | 是<br>否<br>已<br>报<br>告<br>ECe | 处理措施⇔              | 是否<br>停止<br>研究⊶ | 其他合并用药情况↩ | 转归⇔ | 与研究干预<br>措施的关系 |
| 43                    | 报告期内未发生 S/         | ₩E← <sup>3</sup> ← |          | ¢         | ¢Ĵ        | €3   | 6                            | ¢                  | ¢               | ę         | €3  | 63             |
| ¢2                    | ¢                  | •                  | 2        | 63        | ¢         | ¢    | 6                            | ¢                  | ę               | 63        | ę   | 6              |
| 63                    | ¢J                 |                    | ,        | ¢         | ¢         | ę    | 6                            | ¢                  | ę               | 6         | ę   | ę              |
| ¢                     | e3                 |                    | ,        | ę         | ¢         | ç    | ę                            | ÷                  | 4               | 6         | ÷   | 6              |
| ⊨SAE 憎                | <br> 況: 请填写 SAE 属于 | 死亡、危               | 及生       | 命、住       | 院或延       | 长住防  | 。<br>記时间                     | 、伤残、导致先天畸形中的啊      | 椰柚情况≅           |           |     |                |

4. 请 PI 在纸质年度定期跟踪审查报告上签字

| コレカ                           | <b>引砂和医阮化埕甲</b> 查到                                                                                                    | 安贝云平度/ <b>正别</b> 戰戰                                                                                             | 示甲笪报告♡                                    |  |  |  |  |  |
|-------------------------------|----------------------------------------------------------------------------------------------------|----------------------------------------------------------------------------------------------------|-------------------------------------------|--|--|--|--|--|
| 项目编号⇔                         | XXXX¢2                                                                                                    | 伦理批准日期                                                                                                    | 2022 年 7 月 29 日↩                          |  |  |  |  |  |
| 项目科室⇔                         | ę                                                                                                    | 主要研究者⇔                                                                                                    | ¢1                                        |  |  |  |  |  |
| 医学研究題目↩                       | 43                                                                                                    |                                                                                                    |                                           |  |  |  |  |  |
| 本年度 SAE 例数↩                   | 47                                                                                                    | 本年度方案违背例数                                                                                                    | ¢                                         |  |  |  |  |  |
| 项目设计总例数↔                      | ¢                                                                                                    | 我院拟承担例数↔                                                                                                    | ¢                                         |  |  |  |  |  |
| 我院已筛选例数≈                      | چ                                                                                                    | 我院目前已入组例数↩                                                                                                    | e2                                        |  |  |  |  |  |
| 我院目前完成例数。                     |                                                                                                    | 我院退出受试者例数↩                                                                                                    | €]                                        |  |  |  |  |  |
| 本年度是否有方案(                     | ·<br>修订↩                                                                                                    | □是♡                                                                                                    | □ 쥼↩                                      |  |  |  |  |  |
| 本年度是否有知情                      | 司意书修订↩                                                                                                    | □ 是(-2                                                                                                    | □ 否~                                      |  |  |  |  |  |
| 本年度是否有影响,                     | 风险/受益的新信息⇔                                                                                                    | 口是印                                                                                                    | □ 쥼~                                      |  |  |  |  |  |
| 项目进度⇔                         | <ul> <li>         在研 ↔         <ul> <li>             正在实施中↔             </li> <li>             干预治疗已完成↔             </li> <li>             全部随访已完成↔             </li> <li>             数据处理阶段↔         </li> </ul> </li> </ul> | <ul> <li>□ 非在研<sup>(c)</sup></li> <li>○ 已完成(请尽快</li> <li>○ 提前终止(请尽</li> <li>○ 暂停(请尽快递</li> <li>□ 其他:</li> </ul> | 递交结題报告)↔<br>快递交提前終止报告)↔<br>交暫停试验报告)↔<br>↔ |  |  |  |  |  |
| 是否顺利进行↩ 【                     | □ 是↩ □ 否(请阐                                                                                                    | <sup>Ⅲ原因):</sup> ● 一定要                                                                                          | <b>要PI签字</b>                              |  |  |  |  |  |
| 」<br>算表说明 <sup>(2)</sup><br>3 | 1. 如有严重不良事件发生需再填写 <b>严重不良事件汇总表</b> (见附表1)。     4     2 如有方案违背发生,请填写方案违背汇发案(见附表2)。     4     3 如有方案修订,知情同意书修订或于响风险/受益的新信息,请填写方案、知情修<br>订及新信息报告案(见附表3)     4 如有主体际可适率。 99156874 条体月, 69155709 笛 サギ、↔                             |                                                                                                    |                                           |  |  |  |  |  |
| PI 确认↔                        | 页目负责人签名:                                                                                                    | 日期: ↩                                                                                                    |                                           |  |  |  |  |  |

- 5. 将 PI 签字的年度定期跟踪审查报告扫描成 PDF 文件
- 6. 在"伦理审查"→"发起新申请"页面中找到"年度/定期跟踪审查",点击"提交"

| 待完成任务项目信息创建项目 伦理审查 |                      |          |
|--------------------|----------------------|----------|
|                    | <ul> <li></li></ul>  |          |
|                    | 4724/471746          |          |
|                    | 初始审查                 | •        |
|                    | 复审                   | <b>v</b> |
|                    | 修正案审查                | W        |
|                    | 点击此处可提交修正案审查 🗘 提交    |          |
|                    | 年度/定期跟踪审查            | W        |
|                    | 点击此处可提交年度定期跟踪审查 🔿 提交 |          |

7. 在提交年度/定期跟踪审查页面, ①上传 PI 签字后的年度/定期跟踪审查报告 (PDF); ②点

击提交审查。

| 中国医学科学院北京协和   | 四医院 <sup>®</sup> CTMS |                | 技术支持邮箱: )    | xs@abscd.com   | 测试流程20           | 230728(而日启动 | /伦理审查温讨)(利森)        | 改变研究项目/中心(承担项目数:3)                      | 欢迎. <b>李佳月</b> | 科研项目管理员 ~ [退出]      |
|---------------|-----------------------|----------------|--------------|----------------|------------------|-------------|---------------------|-----------------------------------------|----------------|---------------------|
| 待完成任务 项目信息    | 创建项目 伦理审查             | 文档管理 系统帮助      |              |                |                  |             | /16/主中 旦/回/2/(1411) | ,,,,,,,,,,,,,,,,,,,,,,,,,,,,,,,,,,,,,,, |                |                     |
|               | 操作手册                  | 流程图 申请指南 下载专   | 区 联系我们       |                |                  |             |                     |                                         |                |                     |
| ≫ 提醒板 × 审查标   | 概况 × 发起新申请 >          | < 审查 × 提交年度定期間 | ₹ ×          |                |                  |             |                     |                                         |                |                     |
| 研究研           | 开始日期                  | 2023-04-07     | 研究结束日期       | 2023-0         | 4-07             |             |                     |                                         |                | 4                   |
| 研究是           | 是否多中心                 | 是              | 我院为组长单位      | 是              |                  |             |                     |                                         |                |                     |
| 研究障           | 阶段                    |                | 研究涉及         | 其              | ž                |             |                     |                                         |                |                     |
| 研究的           | 类型                    | 观察性研究          | 是否前瞻性研究      | 前瞻性            | 研究               |             |                     |                                         |                |                     |
| 人遗            | 要求                    | 无需             | 项目编号         | K40            | 17               |             |                     |                                         |                |                     |
|               |                       | 多中心            |              |                |                  |             |                     |                                         |                |                     |
|               | 机构                    | 名称             | 负责人          |                |                  |             |                     |                                         |                |                     |
| 3 <b>1</b> 55 | 京博爱医院                 |                | 郭邵来          |                |                  |             |                     |                                         |                |                     |
|               |                       | 研究             | 经费来源         |                |                  |             |                     |                                         |                |                     |
|               | 研究级别                  | 其他专项           | 研究名称         | 立项时间           | 研究编号             | 资金额<br>度(万  |                     |                                         |                |                     |
|               |                       |                |              |                |                  | 元)          |                     |                                         |                |                     |
| 自道            | 选课题 (自筹)              |                | 测试流程20230407 | 2023-04-<br>07 | 測试流程<br>20230407 | 50          |                     |                                         |                |                     |
| 研究            | 资助总金额(万元)             | 20             |              |                |                  |             |                     |                                         |                |                     |
|               |                       |                |              | ①上传            | F审报              | 告           |                     |                                         |                |                     |
| 年度/<br>报告(    | /定期跟踪审查<br>(pdf)      | 浏览             | *            | 0              |                  | 版本日期        |                     | 版本编号                                    |                |                     |
| 说明(<br>明)(p   | 性文件(补充说<br>odf)       | 浏览             |              | した病            | 款信息              | 版本日期        | 0                   | 版本编号<br>@                               |                |                     |
| 付款伯           | 信息(pdf)               | 浏览             | × 🖉 🦉        | , LI > I - L   |                  | 版本日期        |                     | 版本编号<br>@                               |                |                     |
| 申请书           | 书递交人    李佳月           |                | 递交日期         | 2023-07-28     | 提交审查             |             | ③点击                 | 【提交审查】                                  | 1              | <b>3</b> + •, • = ¥ |

北京协和医院伦理审查委员会

2023年7月28日